# How to Make a Payment Online

**Office of the Registrar Fees** 

# **1. Log onto myCoyote and locate "My Financials".**

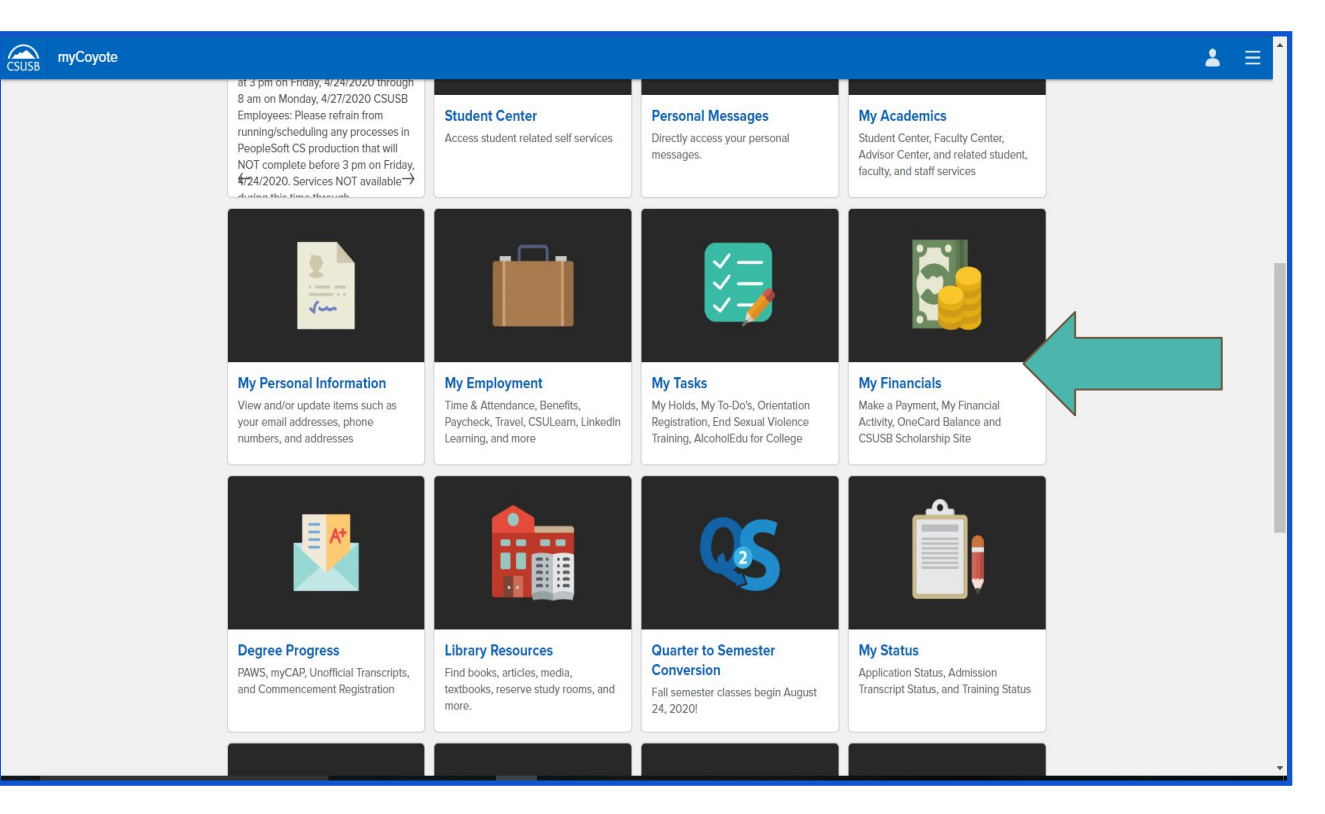

# 2. Click "Make a Payment".

| CSUSB         | My Financials                                  |                                                                           |                                                                                                  |                                                                                     | <b>▲</b> ≡ |  |  |  |  |  |
|---------------|------------------------------------------------|---------------------------------------------------------------------------|--------------------------------------------------------------------------------------------------|-------------------------------------------------------------------------------------|------------|--|--|--|--|--|
| myCoyote Home |                                                |                                                                           |                                                                                                  |                                                                                     |            |  |  |  |  |  |
|               | Make a Payment   Make payments to your account | <b>My Financial Activity</b><br>View details about your financial account | Check the balance of your Dining<br>Dollars, Flex Cash and Meal Swipes<br>on your Coyote OneCard | SCUSB Scholarship Site<br>Apply for a variety of CSUSB<br>administered scholarships |            |  |  |  |  |  |
|               |                                                |                                                                           |                                                                                                  |                                                                                     |            |  |  |  |  |  |

### **3. Once you have reached CASHNet, click "Make a Payment".**

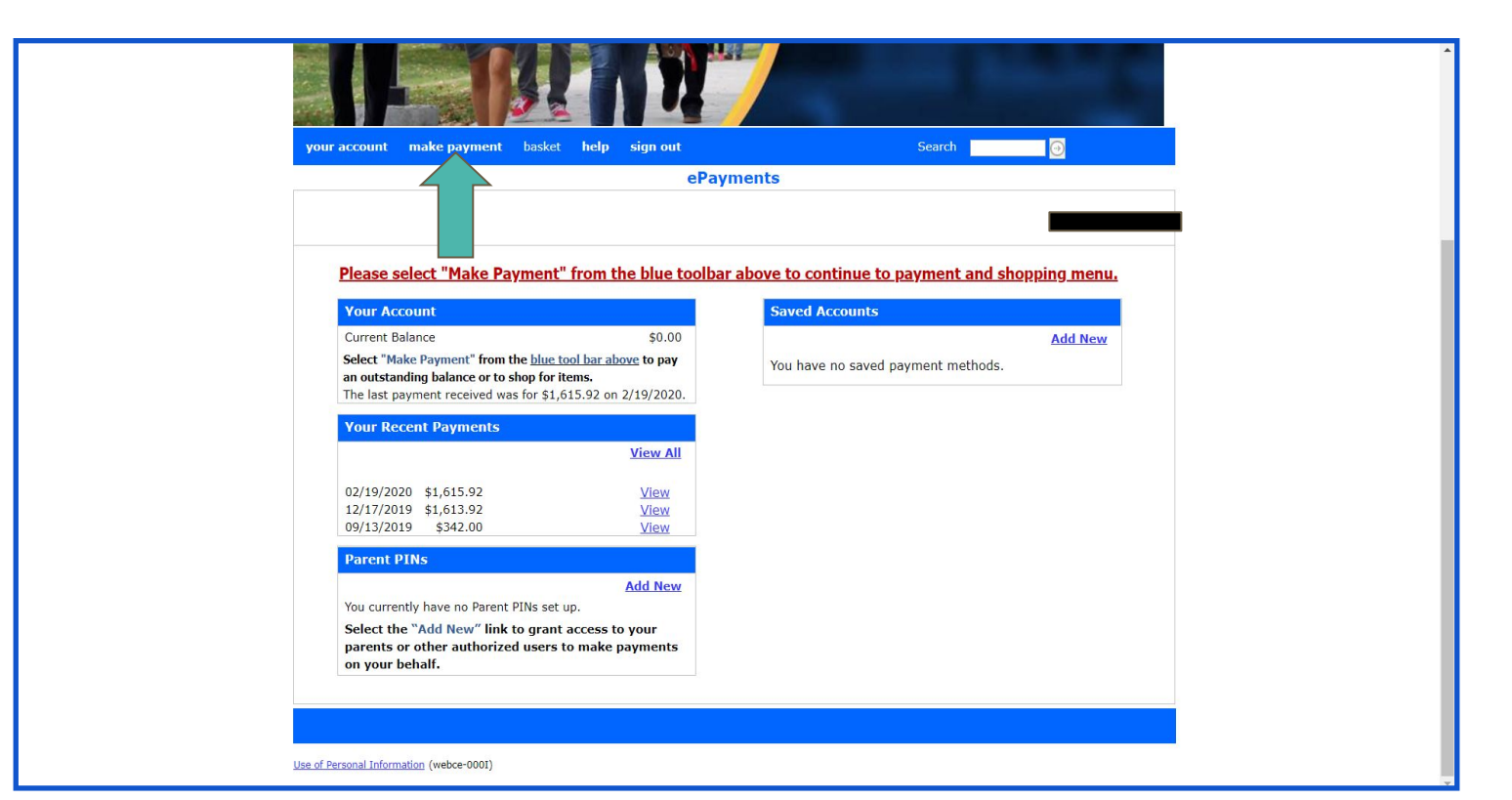

#### 4. Locate "Record and Document Fees". (It is in the bottom, right corner.)

| Deposit by the posted deadline only if this is the<br>term you have applied to. The Enrollment<br>Confirmation Deposit is non-refundable and non-<br>transferable and will be applied to your registration<br>fees for this term only. If you do not register for<br>the Fall 2020 term, your Enrollment Confirmation<br>Deposit will be forfeited.                                                                                                   | \$100.00 | View Details                 | Undergraduate Tuition and Fees<br>Freshmen, Sophmores, Juniors,<br>and Seniors, pay your Tuition<br>and fees, Non-resident fees,<br>WICHE WUE fees, SOAR, Late<br>Pareitarting or make the 1st                                                                                            | • |
|----------------------------------------------------------------------------------------------------|----------|------------------------------|----------------------------------------------------------------------------------------------------|---|
| APPLICATION FEE<br>Please submit a copy of your online \$55 application<br>fee receipt to the Office of Admissions and Student<br>Recruitment. Include your name and Coyote ID<br>number on the receipt. Failure to submit record will<br>result in delays to your application. The receipt<br>may be faxed to (909) \$37-7034, emailed to<br>jrussel@csusb.edu, mailed to 5500 University<br>Pkwy San Bernardino, CA 92407, or brought to UH<br>107. | \$55.00  | View Details                 | Registration, or make the 1st<br>payment of your Installment<br>Payment Plan.<br>Credential Tuition and Fees<br>Postbaccalaureate and Graduate,<br>pay your Tuition and Fees, Non-<br>resident fees, Late Registration,<br>and make your 1st payment of<br>your Installment Payment Plan. |   |
| Advanced Housing Payment<br>Pay for Advanced Housing to reserve a room.<br>Thesis Digital Archiving                                                                                                    | \$30.00  | View Details<br>View Details | Graduate Tuition and Fees<br>Postbaccalaureate and Graduate,<br>pay your Tuition and fees, Non-<br>resident fees, Professional fees,<br>Late Registration, and make                                                                                                    |   |
| International Student Postage<br>Reimbursement<br>International students pay for postage<br>reimbursement.                                                                                                    |          | View Details                 | your 1st payment of your<br>Installment Payment Plan.<br>Doctoral Tuition and Fees<br>Doctoral students, pay your<br>Tuition fees, Non-resident fees,                                                                                                    |   |
| REPLACEMENT COYOTE ONE CARD                                                                                                    | \$10.00  | View Details                 | Late Registration, and make<br>your 1st payment of your<br>Installment Payment Plan.                                                                                                    |   |
| Add money to your OneCard with no convenience<br>fees.                                                                                                    |          | View Details                 | Installment Payment Plan<br>Pay your 2nd and 3rd<br>installments.                                                                                                    |   |
| <u>UVER OV Program</u>                                                                                                    | \$11.00  | View Details                 | Records and Document Fees   Pay for Change of Major, Grad   Checks, Change of Programs,   etc.   College of Education Student Services   Pay for Credential Evaluations,   Completion of Level 1   Requirements, and Program   Admissions File fees.                                      |   |

## **5. Locate desired form.**

| HOME »RECORDS AND DOCUMENT FEES                                                                                                    |         |              |
|----------------------------------------------------------------------------------------------------|---------|--------------|
| OSS ENROLLMENT                                                                                                    | \$10.00 | View Details |
| ENROLLMENT VERIFICATION<br>This request provides an official<br>enrollment/degree venfication with the university<br>seal. Enrollment Verifications can be obtained in<br>the Office of the Registrar in UH-171. This<br>process will require receipt of payment AND a<br>valid picture ID (Coyote ID or CA Driver's<br>License.)                                                                                                    | \$4.00  | View Details |
| Enrollment Verification with Mode of<br>Instruction<br>This request provides an official<br>enrollment/degree verification including mode of<br>instruction (typically for our international<br>affiliates), and with the university seal.<br>Enrollment Verifications can be obtained in the<br>Office of the Registrar in UH-171. This process<br>will require receipt of payment AND a valid<br>picture ID (Coyote ID, CA Driver's License or<br>Passport).                                          | \$4.00  | View Details |
| MINOR REQUESTS                                                                                                    | \$4.00  | View Details |
| CHANGE OF MAJOR                                                                                                    | \$6.00  | View Details |
| GRADUATE CHANGE OF PROGRAM                                                                                                    | \$55.00 | View Details |
| GRADUATE CONCENTRATION CHANGE                                                                                                    | \$6.00  | View Details |
| GRADUATE CONCENTRATION<br>CORRECTION                                                                                                    | \$6.00  | View Details |
| Letter of Completion<br>This request is for students needing to verify<br>completion of their degree requirements (i.e. for<br>potential employers) prior to the degree being<br>awarded. Students MUST have a processed grad<br>check on file with the Office of the Registrar, be in<br>their last quarter of attendance and grades MUST<br>be posted. Once graduation posting is completed<br>(degree awarded) by the Office of the Registrar,<br>students are NO LONCER teglishle for this request. | \$10.00 | View Details |
| COURSE UNIT VERIFICATION                                                                                                    | \$25.00 | View Details |

### 6. Click the link and add form to the basket.

| Your account make payment base her pignate                                     | CALIFORNIA STATE UNIVERSITY<br>SAN BERNARDINO |
|--------------------------------------------------------------------------------|-----------------------------------------------|
| your account make payment basket help sign out                                 | Search 🥑                                      |
| HOME »RECORDS AND DOCUMENT FEES<br>CHANGE OF MAJOR<br>Price: 600               |                                               |
| Description:<br>To pay for this item, click the button below.<br>Add to Basket |                                               |

#### 7. Proceed to checkout and make payment for the form.

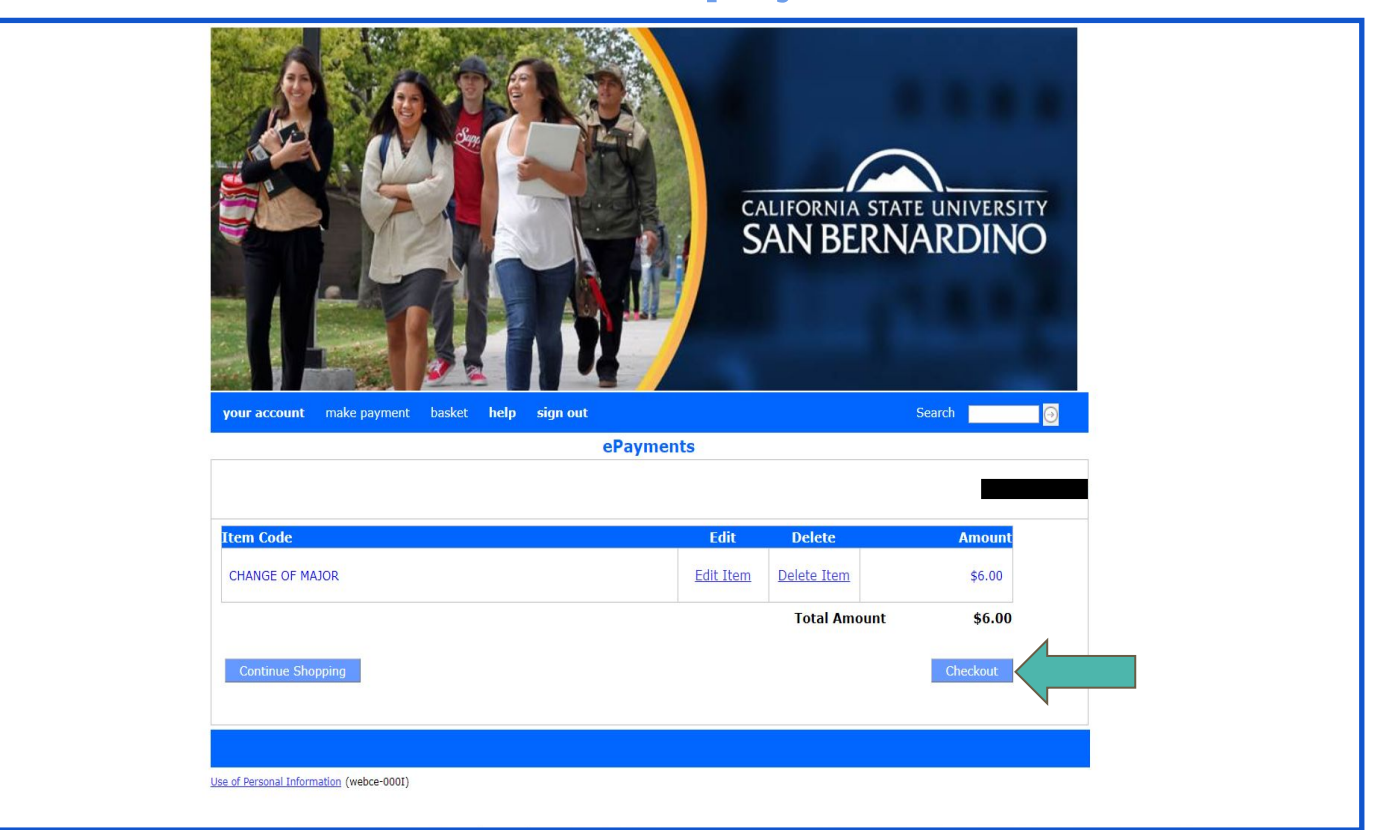